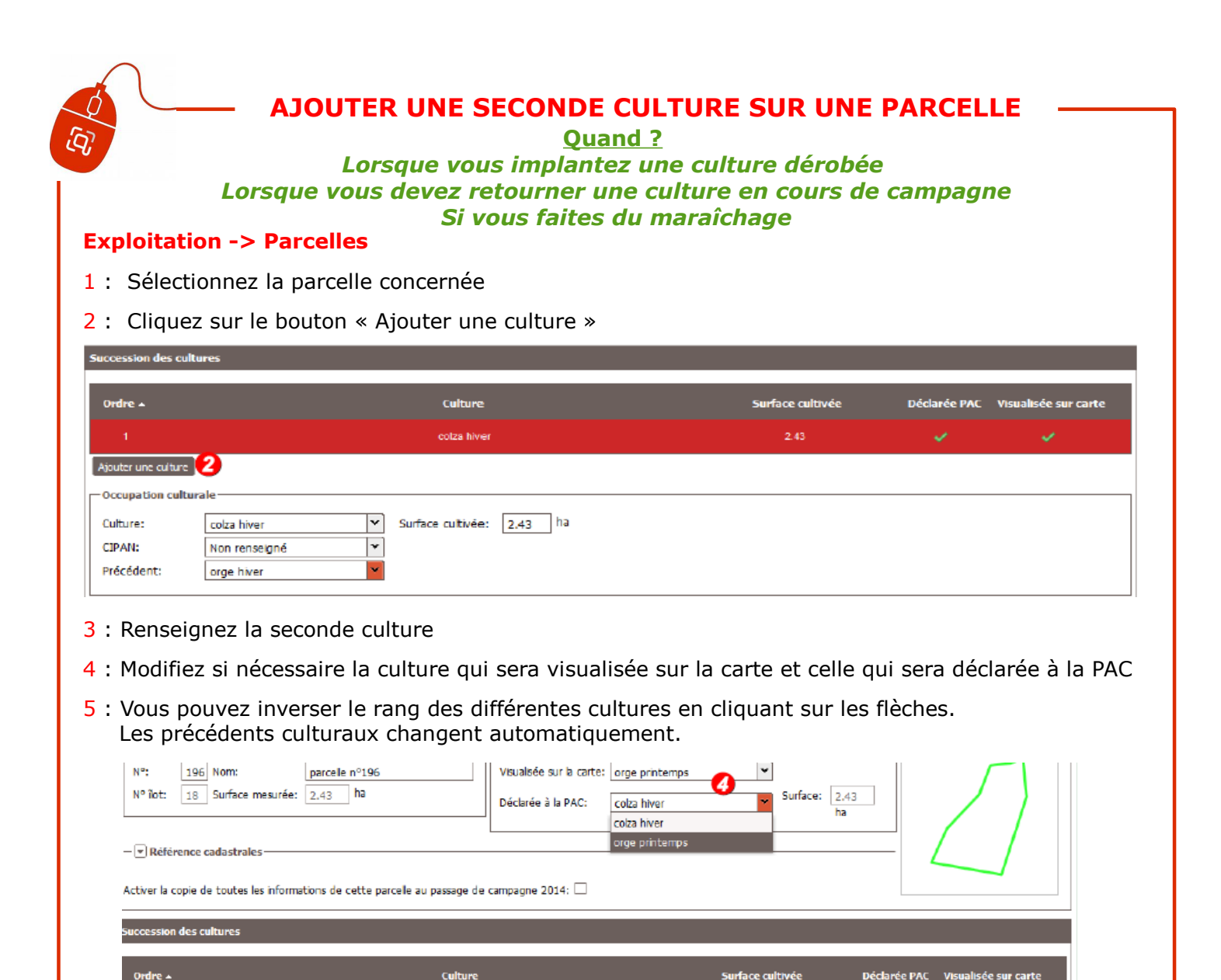

Surface cultiv

2.43

ð

Θ

٥Ż

| 6 . N'aubliaz pas de valider l |            |                                                          |  |
|--------------------------------|------------|----------------------------------------------------------|--|
| <b>o</b> . Noubliez p          | as ue vali |                                                          |  |
| Le bouton                      | Valider    | est situé en haut à droite et en bas à droite de la page |  |

colza hiver

orge printemps

3 🔻 Surface cultivée: 2.43 ha

×

¥

Ordre 🔺

1

Culture:

CIPAN:

Précédent:

5

Atouter une culture Occupation cultural

16

orge printemps

Non renseigné

colza hiver